# フィードコンテンツ マニュアル

## Joruri CMS 2020

サイトブリッジ株式会社 2022年2月15日

### 目次

| [1] フィードコンテンツ       | 1  |
|---------------------|----|
| 1-1 フィードコンテンツの新規作成  | 1  |
| 1-2 フィードコンテンツの編集・削除 | 3  |
| 1-3 フィードの新規作成       | 5  |
| 1-4 フィードの編集         | 8  |
| 1-5 エントリー覧          |    |
| [2]カテゴリ             | 11 |
| 2-1 カテゴリへのアクセス      | 11 |
| 2-2 カテゴリ作成          |    |
| 2-2 カテゴリ編集・子カテゴリ    | 14 |
| [3]設定               |    |
| 3-1 設定へのアクセス        |    |
| 3-2 設定の編集           |    |
| [4]ディレクトリ           |    |
| 4-1 フィードディレクトリの作成   |    |
|                     |    |

#### [1] フィードコンテンツ

- 外部で配信しているフィードを取り込み、記事データを収集、表示をすることができます。
- フィードデータは、定期的に取り込み処理が実行され CMS 内に取り込まれます。
- 公開側で最新の情報になるのは HTML 書き出しのタイミングとなります。

#### 1-1 フィードコンテンツの新規作成

#### (1)コンテンツをクリックします。

| <b>Joruri</b> CMS |                                              |  |  |  |  |  |  |  |  |  |  |
|-------------------|----------------------------------------------|--|--|--|--|--|--|--|--|--|--|
| CMS 🔻             | コンテンツ ディレクトリ テンプレート サイト ユーザー ログ              |  |  |  |  |  |  |  |  |  |  |
| ポータル              | ホームページ記事 [ブックマーク管理]                          |  |  |  |  |  |  |  |  |  |  |
| ボータル              | メンテナンス情報                                     |  |  |  |  |  |  |  |  |  |  |
|                   | ▶ <u>サイト公開時の注意点</u> (2021-04-21 12:00)       |  |  |  |  |  |  |  |  |  |  |
|                   | ▶ <u>デモサイトのデータ初期化について</u> (2020-10-01 15:52) |  |  |  |  |  |  |  |  |  |  |
|                   | ▶ Joruri CMS 2020 をリリース (2020-10-01 15:45)   |  |  |  |  |  |  |  |  |  |  |
|                   |                                              |  |  |  |  |  |  |  |  |  |  |

#### (2) [作成]ボタンをクリックします。

| Joruricms                                       |                           |        |         | プレビュー | 公開画面 | 秘書広報課さ | ナイト管理者( | admin) |
|-------------------------------------------------|---------------------------|--------|---------|-------|------|--------|---------|--------|
| CMS 🔻                                           | コンテンツ                     | ディレクトリ | テンプレート  | サイト   | ユーザー | ログ     |         |        |
| <u>ルート</u>                                      | コンテンツ                     | 検索リン   | クチェック   |       |      |        |         |        |
| コンセプト<br>- ルート<br>総合トップページ<br>よくある質問<br>ごみ分別ガイド | <b>コンテン</b><br>作成<br>1件表示 | リー覧    |         |       |      |        |         |        |
| 緊急情報                                            | ID =                      | シテンツ名  | コンテンツID | 種別    | ディレ  | クトリ    | ステータス   | 備考     |

(3)コンテンツ作成画面が表示されます。

コンテンツ ID とコンテンツ名を入力し、種別から「フィード」を選択します。

[登録]をクリックします。

| CMS 🔻 🗆                                                              | シテンツ ディレクトリ                                 | ーーーーーーーーーーーーーーーーーーーーーーーーーーーーーーーーーーーーー   |
|----------------------------------------------------------------------|---------------------------------------------|-----------------------------------------|
| ルート -                                                                | 1ンテンツ 検索 リン                                 | - / · · · · · · · · · · · · · · · · · · |
| コンセプト<br>- ルート<br>エントランスページ<br>総合トップページ<br>よくある質問<br>ごみ分別ガイド<br>緊急情報 | コンテンツ作成       一覧       ※は必須項目です。       基本情報 |                                         |
| 施設マップ                                                                | コンテンツ名 ※                                    | フィード                                    |
| 問い合わせ<br>フィードバック<br>カレンダー                                            | コンテンツID ※                                   | feed                                    |
| 広告バナー                                                                | 種別 <mark>※</mark>                           | 71-15 .                                 |
| 関連ワード                                                                | <b>供</b> 李                                  |                                         |
| アクセスランキング                                                            | د. wi                                       |                                         |
| テンプレート                                                               | 一覧順                                         |                                         |
| フィード<br>- グローバルナビ                                                    | コンセプト                                       |                                         |
| 春らしの肩報<br>子育て・教育<br>務住・定住                                            | コンセプト                                       |                                         |
| 観光情報 事業者の方へ                                                          | 作成者                                         |                                         |
| 市政情報<br>- カテゴリ                                                       | グループ                                        | 秘書広報課 ~                                 |
| 区分                                                                   | ユーザー                                        | サイト管理者 (admin) v                        |
| - ヵᢖ<br>届出・証明・戸籍<br>保険・年金・介護                                         | 編集者                                         |                                         |
| 税金<br>福祉                                                             | グループ                                        |                                         |
| 健康・予防<br>子育て                                                         | ユーザー                                        |                                         |
| 教育<br>文化・スポーツ<br>住宅・インフラ<br>環境・衛牛                                    |                                             | 登録                                      |

#### (4)フィードコンテンツが登録されました。

| Joruri CMS                |       |                   |                 | プレビュー | 公開画面 | 秘書広報課 | サイト管理者 | (admin) | じょうるり市 ×     | ログアウト     |
|---------------------------|-------|-------------------|-----------------|-------|------|-------|--------|---------|--------------|-----------|
| CMS 🔻                     | コンテンツ | ディレクトリ            | テンプレート          | サイト   | ユーザー | ログ    |        |         |              |           |
| ルート ・                     | コンテンツ | 検索 リン             | クチェック           |       |      |       |        |         |              |           |
| コンセプト                     | コンテ   | ンツー覧              |                 |       |      |       |        |         |              |           |
| - ルート<br>総合トップページ         | 作成    | ]                 |                 |       |      |       |        |         |              |           |
| よくある質問<br>ごみ分別ガイド<br>緊急情報 | 登録処理  | 」<br>が完了しました。(20: | 22-02-09 15:57) |       |      |       |        |         |              |           |
| 施設マップ 問い合わせ               | ID    | コンテンツ名            | コンテンツID         | 種別    | ディレ  | クトリ   | ステータス  | 備考      | 作成/編集日       | 一覧順       |
| フィードバック                   | 11    | <u> 74-F</u>      | feed            | フィード  |      |       |        |         | 2020-08-25 1 | 5:14 2000 |

#### 1-2 フィードコンテンツの編集・削除

#### (1)コンテンツ名をクリックします。

| Joruricms      |            |        |          | プレビュー I | 公開画面 | 秘書広報 | 課 サイト管理者 | (admin) | じょうるり市 🗸       | ログアウト |
|----------------|------------|--------|----------|---------|------|------|----------|---------|----------------|-------|
| CMS            | コンテンツ      | ディレクト  | リ テンプレート | サイト     | ユーザー | ログ   |          |         |                |       |
| フィード           | コンテンツ      | 検索     | リンクチェック  |         |      |      |          |         |                |       |
| コンセプト          | <u>דעב</u> | ンツー覧   |          |         |      |      |          |         |                |       |
| 総合トップページ       | 作成         |        |          |         |      |      |          |         |                |       |
| こみ分別ガイド        | 1件表示       |        |          |         |      |      |          |         |                |       |
| 緊急情報           | ID         | コンテンツ名 | コンテンツID  | 種別      | ディレ  | ノクトリ | ステータス    | 備考      | 作成/編集日         | 一覧順   |
| 施設マップ<br>問い合わせ | 11         |        | feed     | フィード    |      |      |          |         | 2020-08-25 15: | 2000  |
| 問い合わせ          |            |        | 1000     | ×3 1    |      |      |          | 1       | 2020-00-23 13. | 20    |

#### (2)コンテンツ詳細画面が表示されます。

| CMS 🔻                                           | コンテンツ                     | ディレクトリ                            | テンプレート           | サイト       | ユーザー | ログ |  |  |  |  |
|-------------------------------------------------|---------------------------|-----------------------------------|------------------|-----------|------|----|--|--|--|--|
| <u></u> ト ▲                                     | コンテンツ                     | 検索リング                             | フチェック            |           |      |    |  |  |  |  |
| コンセプト<br>- ルート<br>総合トップページ<br>よくある質問<br>ごみ分別ガイド | コンテンツ       一覧       基本情報 | <b>詳細 フィード</b><br>【2】 【3<br>編集 削除 |                  |           |      |    |  |  |  |  |
| 緊急情報<br>施設マップ                                   | ID                        |                                   | 33               |           |      |    |  |  |  |  |
| 問い合わせ<br>フィードバック                                | コンテンツ名                    |                                   | フィード             |           |      |    |  |  |  |  |
| カレンダー<br>広告バナー                                  | コンテンツロ                    |                                   | feed             |           |      |    |  |  |  |  |
| 関連ワード<br>承認フロー                                  | 種別                        |                                   | フィード             |           |      |    |  |  |  |  |
| アクセスランキング                                       | ディレクトリ                    |                                   |                  |           |      |    |  |  |  |  |
| フィード                                            | ステータス                     |                                   |                  |           |      |    |  |  |  |  |
| カテゴリ                                            | 備考                        |                                   |                  |           |      |    |  |  |  |  |
| 市長室                                             | 一覧順                       |                                   | 0                |           |      |    |  |  |  |  |
| 市議会<br>開発者ブログ                                   | コンセプト                     |                                   |                  |           |      |    |  |  |  |  |
|                                                 | コンセプト                     |                                   | ルート              |           |      |    |  |  |  |  |
|                                                 | 作成/編集者                    |                                   |                  |           |      |    |  |  |  |  |
|                                                 | 作成者                       |                                   | 秘書広報課 サイト        | 管理者(admir | 1)   |    |  |  |  |  |
|                                                 | 作成日                       |                                   | 2022-02-09 15:57 |           |      |    |  |  |  |  |
|                                                 | 編集者                       |                                   |                  |           |      |    |  |  |  |  |
|                                                 | 編集日                       |                                   |                  |           |      |    |  |  |  |  |

| [1]一覧 | コンテンツ一覧へ戻ります。                                       |
|-------|-----------------------------------------------------|
| [2]編集 | フィードコンテンツの編集画面が表示されます。                              |
| [3]削除 | フィードコンテンツを削除します。<br>削除が完了すると、元に戻すことができませんのでご注意ください。 |

#### (3) [編集]をクリックすると編集画面が表示されます。編集後[更新]ボタンをクリックします。

| Joruri CMS            |                        | プレビュー   公開画面   秘書広報課 サイト管理者(admin)   <mark>じょうるり市 &gt;</mark>   ログアウト |
|-----------------------|------------------------|-----------------------------------------------------------------------|
| CMS 🔹                 | レテンツ ディレクトリ            | テンブレート サイト ユーザー ログ                                                    |
| <i>ル</i> −ト ▲         | 1ンテンツ 検索 リンク           | アチェック                                                                 |
|                       |                        |                                                                       |
| コンセプト                 | コンテンツ編集 フィー            | ۴                                                                     |
| - 1L-H                |                        |                                                                       |
| エントランスページ             | 一覧詳細                   |                                                                       |
| 総合トップページ              | ※/+必須頂日です              |                                                                       |
| よくある質問                |                        |                                                                       |
| この方別ノイト               | 基本情報                   |                                                                       |
| 施設マップ                 | A.                     |                                                                       |
| 問い合わせ                 | ID                     | 33                                                                    |
| フィードバック               | コンテンツタ ※               | 72-8                                                                  |
| カレンダー                 | ~                      |                                                                       |
| 広告バナー                 | コンテンツID <mark>※</mark> | feed                                                                  |
| 関連リート                 |                        | 7.5                                                                   |
| 承認ノロー                 | 裡別 ※                   | 24-6                                                                  |
| テンプレート                | ディレクトリ                 |                                                                       |
| フィード                  |                        |                                                                       |
| - グローバルナビ             | 人ナーダ人                  |                                                                       |
| 暮らしの情報                | 備考                     |                                                                       |
| 子育て・教育                |                        |                                                                       |
| 491王· 疋1王<br>観光情報     | 一覧順                    |                                                                       |
| 事業者の方へ                |                        |                                                                       |
| 市政情報                  | コンセプト                  |                                                                       |
| - カテゴリ                | コンセプト                  | II-b                                                                  |
| 区分                    |                        |                                                                       |
| - 分野                  | 作成者                    |                                                                       |
| 一曲山・証明・尸若<br>保険・年金・介護 |                        |                                                                       |
| 税金                    | グループ                   | 秘書広報課 マ                                                               |
| 福祉                    |                        |                                                                       |
| 健康・予防                 | ユーサー                   | サイト管理者 (admin)<br>マ                                                   |
| 子育て                   | (- <b>M M</b>          |                                                                       |
| 教育 文化・フポーツ            | 編集百                    |                                                                       |
| 住宅・インフラ               | グループ                   | ◎ 総書広報課 マ                                                             |
| 環境・衛生                 |                        |                                                                       |
| 動物・ペット                | ユーザー                   | サイト管理者 (admin) v                                                      |
| 安心・安全                 |                        |                                                                       |
| 入札・契約                 |                        | 更新                                                                    |
| 産業・雇用<br>観光・物産        |                        |                                                                       |
| 観兀・初陸                 |                        |                                                                       |

#### (4)「更新処理が完了しました。」と表示されます。編集が完了しました。

| Joruri CMS                |              |             |                 | プレビュー | 公開画面 | 秘書広報課 | サイト管理者( | admin) | じょうるり市 🗸      | ログアウト    |
|---------------------------|--------------|-------------|-----------------|-------|------|-------|---------|--------|---------------|----------|
| CMS 🔻                     | コンテンツ        | ディレクトリ      | テンプレート          | サイト   | ユーザー | ログ    |         |        |               |          |
| ルート ・                     | コンテンツ        | 検索リン        | ックチェック          |       |      |       |         |        |               |          |
| コンセプト                     | コンテン         | ンツー覧        |                 |       |      |       |         |        |               |          |
| - ルート<br>総合トップページ         | 作成           |             |                 |       |      |       |         |        |               |          |
| よくある質問<br>ごみ分別ガイド<br>緊急情報 | 更新処理<br>1件表示 | が完了しました。(20 | 22-02-09 16:40) |       |      |       |         | -      |               |          |
| 施設マップ 問い合わせ               | ID           | コンテンツ名      | コンテンツID         | 種別    | ディレ  | クトリ   | ステータス   | 備考     | 作成/編集日        | 一覧順      |
| フィードバック<br>カレンダー          | 11           | <u>フィード</u> | feed            | フィード  |      |       |         |        | 2020-08-25 15 | :14 2000 |

#### 1-3フィードの新規作成

(1)行をクリックします。選択した行全体に色がつきます。

| Joruricms                           |                           |               |          | プレビュー | 公開画面 | 秘書広報課 | サイト管理者( | (admin) | じょうるり市 🗸         | ログアウト |
|-------------------------------------|---------------------------|---------------|----------|-------|------|-------|---------|---------|------------------|-------|
| CMS                                 | コンテンツ                     | ディレクトリ        | ノ テンプレート | サイト   | ユーザー | ログ    |         |         |                  |       |
| フィード                                | コンテンツ                     | 検索し           | リンクチェック  |       |      |       |         |         |                  |       |
| コンセプト<br>・ルート<br>総合トップページ<br>よくある質問 | <b>コンテ:</b><br>作成<br>1件表示 | ンツー覧          |          |       |      |       |         |         |                  |       |
| 緊急情報                                | ID                        | コンテンツ名        | コンテンツID  | 種別    | ディレ  | クトリ   | ステータス   | 備考      | 作成/編集日           | 一覧順   |
| 施設マップ<br>問い合わせ                      | 11                        | <u> 27-</u> Ĕ | feed Im  | フィード  | 3    |       |         |         | 2020-08-25 15:14 | 2000  |

(2)フィード一覧画面が表示されます。[作成]をクリックします。

| Joruri CMS |                          |       |       |        | プレビュー   | 公開画面 | 秘書広報課 サ | イト管理者( | admin) | じょうるり市 × | ログアウト  |
|------------|--------------------------|-------|-------|--------|---------|------|---------|--------|--------|----------|--------|
| CMS 🔻      | コンテンツ                    | ディレ   | ックトリ  | テンプレート | サイト     | ユーザー | ログ      |        |        |          |        |
| 7-1-1      | フィード                     | カテゴリ  | 設定    | l      |         |      |         |        |        |          |        |
| フィード       | フィード一覧     フィード       作成 |       |       |        |         |      |         |        |        |          |        |
|            | 0件                       |       |       |        |         |      |         |        | 1      |          |        |
|            | ID                       | フィード名 | フィードに | ) 5    | フィードURL |      | 取込数     | ステータス  | 作成/編集者 |          | 作成/編集日 |
|            |                          |       |       |        |         |      |         |        |        |          |        |

(3)フィードの新規登録画面が表示されます。

各項目を入力・選択し、[登録]をクリックします。

| CMS コンテンツ ディレクトリ            | リ テンプレート サイト ユーザー ログ                      |  |  |  |  |  |  |
|-----------------------------|-------------------------------------------|--|--|--|--|--|--|
| フィード カテゴリ                   | 設定                                        |  |  |  |  |  |  |
| フィード       Joruri CMS 情報サイト |                                           |  |  |  |  |  |  |
| ※は必須項目です。                   |                                           |  |  |  |  |  |  |
| 基本情報                        |                                           |  |  |  |  |  |  |
| [1] フィード名※                  | Joruri CMS 2020 情報サイト                     |  |  |  |  |  |  |
| [2] フィードD ※                 | joruri-cms-2020                           |  |  |  |  |  |  |
| [3] フィードURL ※               | https://joruri-cms.jp/2020/news/index.rss |  |  |  |  |  |  |
| [4] 記事取込数                   | 100                                       |  |  |  |  |  |  |
| [5] <sup>カデゴリ</sup>         | Joruri CMS 情報サイト ~                        |  |  |  |  |  |  |
| [6] ステータス                   | ● 公開 ○ 非公開                                |  |  |  |  |  |  |
| 作成者                         |                                           |  |  |  |  |  |  |
| グループ                        | 秘書広報課 ~                                   |  |  |  |  |  |  |
| ユーザー                        | サイト管理者 (admin) v                          |  |  |  |  |  |  |
| 編集者                         |                                           |  |  |  |  |  |  |
| グループ                        | · ·                                       |  |  |  |  |  |  |
| ユーザー                        | ~                                         |  |  |  |  |  |  |
|                             | 録音                                        |  |  |  |  |  |  |

| [1]フィード名    | 管理画面で使用するフィードの名前を入力します。              |
|-------------|--------------------------------------|
| [2]フィード ID  | 管理画面で使用するフィードの ID を半角英数字で入力します。      |
| [3]フィード URL | 取り込む対象の URL を入力します。                  |
| [4]記事取込数    | 取り込む記事の件数を指定します。                     |
| [5]カテゴリ     | カテゴリを選択します。※カテゴリを設定していないとプルダウンは空欄です。 |
| [6]ステータス    | フィードの公開・非公開を選択します。                   |

#### (4)フィードの登録が完了しました。ID は自動的に付与されます。

| <b>Joruri</b> CMS |              |                      |                 |      | プレビュー   公開画面   私                          | きなない きんちょう きんちょう しんちょう しんちょう しんちょう しんしん しんしょう しんしん しんしん しんしん しんしん しんしん し | イト管理者( | admin)   (ರಿಕ         | うるり市 🗸 丨 | ログアウト        |
|-------------------|--------------|----------------------|-----------------|------|-------------------------------------------|--------------------------------------------------------------------------|--------|-----------------------|----------|--------------|
| CMS 🔻             | コンテンツ        | ディレクトリ               | テンプレート          | サイト  | ユーザー ログ                                   |                                                                          |        |                       |          |              |
| 7-1-              | フィード         | カテゴリ 設定              |                 |      |                                           |                                                                          |        |                       |          |              |
| フィード              | 71-          | <sup>ドー</sup> 覧 フィード |                 |      |                                           |                                                                          |        |                       |          |              |
| Joruri CMS 情報サイト  | 作成           |                      |                 |      |                                           |                                                                          |        |                       |          |              |
|                   | 登録処理<br>3件表示 | が完了しました。(2022-0      | 2-14 11:56)     |      |                                           |                                                                          |        |                       |          |              |
|                   | ID           | フィード名                | フィードロ           |      | フィードURL                                   | 取込数                                                                      | ステータス  | 作成/編集者                | 作成       | 編集日          |
|                   | 4            | Joruri CMS 2020 情報サイ | └上 joruri-cms-2 | 2020 | https://joruri-cms.jp/2020/news/index.rss | 100                                                                      | 公開     | 秘書広報課 サイト管<br>(admin) | 理者 2022  | -02-14 11:56 |

#### 1-4 フィードの編集

#### (1)フィード名のテキストリンクをクリックします。

| <b>Joruri</b> CMS        |              |                      |                 |     | プレビュー                 | 公開画面             | 秘書広報課!     | サイト管理者( | admin)   [          | じょうるり市 > | ログアウト            |
|--------------------------|--------------|----------------------|-----------------|-----|-----------------------|------------------|------------|---------|---------------------|----------|------------------|
| CMS 👻                    | コンテンツ        | ディレクトリ               | テンプレート          | サイト | ユーザー                  | ログ               |            |         |                     |          |                  |
| 7-1                      | フィード         | カテゴリ 設定              |                 |     |                       |                  |            |         |                     |          |                  |
| フィード<br>Joruri CMS 情報サイト | 74-1         | ドー覧 フィード             |                 |     |                       |                  |            |         |                     |          |                  |
|                          | 作成           |                      |                 |     |                       |                  |            |         |                     |          |                  |
|                          | 登録処理<br>3件表示 | が完了しました。(2022-(      | 02-14 11:56)    |     |                       |                  |            |         |                     |          |                  |
|                          | ID           | フィード名                | フィードロ           |     | フィードURL               |                  | 取込数        | ステータス   | 作成/編集者              |          | 作成/編集日           |
|                          | 4            | Joruri CMS 2020 日報サー | 化上 joruri-cms-2 | 020 | https://joruri-cms.jp | o/2020/news/inde | ex.rss 100 | 公開      | 秘書広報課 サイ<br>(admin) | 卜管理者     | 2022-02-14 11:56 |

#### (2)フィードの詳細画面が表示されます。

[編集]をクリックします。

| <b>Joruri</b> CMS        |               |                                           | プレビュー   公開画面 |  |  |  |  |  |
|--------------------------|---------------|-------------------------------------------|--------------|--|--|--|--|--|
| CMS                      | コンテンツ ディレクトリ  | テンプレート サイト                                | ユーザー ログ      |  |  |  |  |  |
| フィード                     | フィード カテゴリ 設   | 定                                         |              |  |  |  |  |  |
| フィード<br>Joruri CMS 情報サイト | フィード詳細 フィード 、 | Joruri CMS 2020 情報サイト                     |              |  |  |  |  |  |
|                          | 一覧    編集      |                                           |              |  |  |  |  |  |
|                          | 基本情報          |                                           |              |  |  |  |  |  |
|                          | ID            | 1                                         |              |  |  |  |  |  |
|                          | フィード名         | Joruri CMS 2020 情報サイト                     |              |  |  |  |  |  |
|                          | フィードロ         | joruri-cms-2020                           |              |  |  |  |  |  |
|                          | フィードURL       | https://joruri-cms.jp/2020/news/index.rss |              |  |  |  |  |  |
|                          | 記事取込数         | 100                                       |              |  |  |  |  |  |
|                          | カテゴリ          | Joruri CMS 情報サイト                          |              |  |  |  |  |  |
|                          | ステータス         | 公開                                        |              |  |  |  |  |  |
|                          | 作成/編集者        |                                           |              |  |  |  |  |  |
|                          | 作成者           | 秘書広報課 サイト管理者(admin                        | n)           |  |  |  |  |  |
|                          | 作成日           | 2020-09-01 17:21                          |              |  |  |  |  |  |
|                          | 編集者           | 秘書広報課 サイト管理者 (admin)                      |              |  |  |  |  |  |
|                          | 編集日           | 2022-02-14 13:00                          |              |  |  |  |  |  |

#### (3)編集画面が表示されます。

| (admin) | 公開画面   秘書広報課 サイト管理者(a | プレビュー              |                                                      |                                                                                                    |                               |                                                                                                   |   | oruri CMS | Jor |  |  |  |  |  |  |
|---------|-----------------------|--------------------|------------------------------------------------------|----------------------------------------------------------------------------------------------------|-------------------------------|---------------------------------------------------------------------------------------------------|---|-----------|-----|--|--|--|--|--|--|
|         | ıグ                    | ユーザー               | サイト                                                  | テンプレート                                                                                                    | ディレクトリ                        | コンテンツ                                                                                             | • | NS        | CMS |  |  |  |  |  |  |
|         |                       |                    |                                                      | È                                                                                                    | カテゴリ 設?                       | フィード                                                                                              | • | ィード       | 71- |  |  |  |  |  |  |
|         |                       | フィード               | サイト                                                  | フィード<br>Joruri CMS 情報                                                                                      | フィ                            |                                                                                                   |   |           |     |  |  |  |  |  |  |
|         |                       |                    |                                                      |                                                                                                    | a干和山                          | _ <u>_</u>                                                                                        |   |           |     |  |  |  |  |  |  |
|         |                       |                    |                                                      |                                                                                                    | まです。                          | ※は必須項目                                                                                            |   |           |     |  |  |  |  |  |  |
|         |                       | 基本情報               |                                                      |                                                                                                    |                               |                                                                                                   |   |           |     |  |  |  |  |  |  |
|         |                       |                    | ID                                                   |                                                                                                    |                               |                                                                                                   |   |           |     |  |  |  |  |  |  |
|         |                       |                    | 情報サイト                                                | Joruri CMS 2020                                                                                            | <u>ኋ 💥</u>                    | フィード名                                                                                             |   |           |     |  |  |  |  |  |  |
|         |                       |                    | <mark>× C</mark>                                     | フィードID                                                                                                    |                               |                                                                                                   |   |           |     |  |  |  |  |  |  |
|         |                       | JRL <mark>※</mark> | フィードリ                                                |                                                                                                    |                               |                                                                                                   |   |           |     |  |  |  |  |  |  |
|         |                       | 記事取込数              |                                                      |                                                                                                    |                               |                                                                                                   |   |           |     |  |  |  |  |  |  |
|         |                       |                    | オイトマ                                                 | Joruri CMS 情報                                                                                              |                               | カテゴリ                                                                                              |   |           |     |  |  |  |  |  |  |
|         |                       |                    | 1                                                    | ◎公開 ○非公開                                                                                                   | ζ                             | ステータス                                                                                             |   |           |     |  |  |  |  |  |  |
|         |                       |                    |                                                      |                                                                                                    |                               | 作成者                                                                                               |   |           |     |  |  |  |  |  |  |
|         |                       |                    | ~                                                    | 秘書広報課                                                                                                    |                               | グループ                                                                                              |   |           |     |  |  |  |  |  |  |
|         |                       | •)                 | dmin)                                                | サイト管理者 (a                                                                                                  |                               | ユーザー                                                                                              |   |           |     |  |  |  |  |  |  |
|         |                       |                    |                                                      |                                                                                                    |                               | 編集者                                                                                               |   |           |     |  |  |  |  |  |  |
|         |                       |                    | ~                                                    | 秘書広報課                                                                                                    |                               | グループ                                                                                              |   |           |     |  |  |  |  |  |  |
|         |                       | ユーザー               |                                                      |                                                                                                    |                               |                                                                                                   |   |           |     |  |  |  |  |  |  |
|         |                       |                    |                                                      |                                                                                                    |                               |                                                                                                   |   |           |     |  |  |  |  |  |  |
|         | 更新                    |                    |                                                      |                                                                                                    |                               |                                                                                                   |   |           |     |  |  |  |  |  |  |
|         | 更新                    | ndex.rss           | jp/2020/news/in<br>jp/2020/news/in<br>ナイト 〜<br>dmin) | joruri-cms-2020<br>https://joruri-cms.<br>100<br>Joruri CMS 情報<br>の公開 〇 非公開<br>秘書広報課<br>サイト管理者 (a<br>秘書広報課 | □ ※<br>J ※<br>JRL ※<br>次<br>ス | フィード石<br>フィードID<br>フィードUI<br>記事取込数<br>カテゴリ<br>ステータス<br>作成者<br>グループ<br>ユーザー<br>編集者<br>グループ<br>ユーザー |   |           |     |  |  |  |  |  |  |

#### 1-5 エントリー覧

(1)行をクリックします。選択した行全体に色がつきます。

| <b>Joruri</b> CMS |       |                       |                 | プレビュー   公開画                    | 面面   秘書広報課       | サイト管理者( | admin)   じょうるり市         | I ログアウト          |
|-------------------|-------|-----------------------|-----------------|--------------------------------|------------------|---------|-------------------------|------------------|
| CMS 👻             | コンテンツ | ディレクトリ                | テンプレート サイト      | ユーザー ログ                        |                  |         |                         |                  |
| 7-1               | フィード  | カテゴリ 設定               |                 |                                |                  |         |                         |                  |
|                   | 7     | ドー覧 フィード              |                 |                                |                  |         |                         |                  |
| Jorun CMS 1月ギロリイト | 作成    |                       |                 |                                |                  |         |                         |                  |
|                   |       |                       |                 |                                |                  |         |                         |                  |
|                   | ID    | フィード名                 | フィードロ           | フィードURL                        | 取込数              | ステータス   | 作成/編集者                  | 作成/編集日           |
|                   | 1     | Joruri CMS 2020 情報サイト | joruri-cms-2020 | https://joruri-cms.jp/2020/net | ws/index.rss 100 | 公開      | 秘書広報課 サイト管理者<br>(admin) | 2022-02-14 13:00 |

#### (2)エントリー覧が表示されます。

| Joruri CMS                      |                  | プレビュー   公開画面   秘書広報課 サイト管理者(admin)   🕕                                                                                           | じょうるり市 🔻 | ログアウト            |
|---------------------------------|------------------|----------------------------------------------------------------------------------------------------|----------|------------------|
| CMS                             | コンテンツ            | ディレクトリ テンプレート サイト ユーザー ログ                                                                                                    |          |                  |
| フィード                            | フィード             | カテゴリ 設定                                                                                                    |          |                  |
| フィード<br>Joruri CMS 情報サイト<br>[3] | <b>I)</b>        | リー覧       フィード Joruri CMS 2020 情報サイト         」       [2]         リ更新       エントリ削除         キーワード       検索         リセット       CSV出 | ]<br>ħ   |                  |
| L                               | 10件表示            |                                                                                                    |          |                  |
|                                 | ID               | 97 HU                                                                                                    | ステータス    | 編集日              |
|                                 | <mark>199</mark> | Joruri CMS 2020 Release1.1をリリース                                                                                                  | 公開       | 2022-01-20 16:16 |
|                                 | 200              | <u>Apache Log4jの脆弱性について【影響無し】</u>                                                                                                | 公開       | 2021-12-14 11:51 |
|                                 | 201              | Joruri CMS 2020 Release1をリリース                                                                                                    | 公開       | 2021-12-03 15:30 |
|                                 | 202              | Joruri CMS 2020の開発計画を再度変更します                                                                                                    | 公開       | 2021-10-19 16:09 |
|                                 | 203              | 「データ変換ソフトウェア」と「記事データ移行プラグイン」の違い                                                                                                  | 公開       | 2021-10-12 16:03 |
|                                 | 204              | 開発計画の前倒しのお知らせ                                                                                                    | 公開       | 2021-02-10 16:21 |
|                                 | 206              | このサイトの更新状況の確認方法                                                                                                    | 公開       | 2020-11-10 15:13 |
|                                 | 205              | Joruri CMS 2017からJoruri CMS 2020の主な変更箇所                                                                                          | 公開       | 2020-10-30 09:36 |
|                                 | 207              | Joruri CMS 2020リリースのお知らせ                                                                                                    | 公開       | 2020-10-01 16:23 |
|                                 | 208              | Internet Explorer 11.(IE11)のサポート終了予定のお知らせ                                                                                        | 公開       | 2020-09-11 10:16 |

| [1]エントリ更新 | エントリー覧が更新されます。                |
|-----------|-------------------------------|
| [2]エントリ削除 | エントリー覧が削除されます。                |
| [3]検索     | ID、特定の単語でエントリー覧から検索することができます。 |
| [4]CSV出力  | エントリー覧が CSV で出力されます。          |

#### [2]カテゴリ

2-1 カテゴリへのアクセス

(1)行をクリックします。選択した行全体に色がつきます。

| Joruricms                            |                    |               |          | プレビュー | 公開画面   税 | 唐広報課 サイト管理者 | (admin) | じょうるり市 🖌 📗       | ログアウト |
|--------------------------------------|--------------------|---------------|----------|-------|----------|-------------|---------|------------------|-------|
| CMS                                  | コンテンツ              | ディレクトリ        | ノ テンプレート | サイト   | ューザー ロ   | コグ          |         |                  |       |
| フィード                                 | コンテンツ              | 検索リ           | リンクチェック  |       |          |             |         |                  |       |
| コンセプト<br>- ルート<br>総合トップページ<br>よくある質問 | <b>コンテ</b> :<br>作成 | ンツ一覧          |          |       |          |             |         |                  |       |
| この 方別 カイト 緊急情報                       | ID                 | コンテンツ名        | コンテンツЮ   | 種別    | ディレク     | トリステータス     | 備考      | 作成/編集日           | 一覧順   |
| 施設マップ<br>問い合わせ                       | 11                 | <u> 27-</u> F | feed sha | フィード  |          |             |         | 2020-08-25 15:14 | 2000  |

(2)フィード一覧画面が表示されます。「カテゴリ」をクリックします。

| <b>Joruri</b> CMS |   |       |                    |                   |        | プレビュー   | 公開画面 | 秘書広報課 サ | イト管理者(お | admin) | じょうるり市 > | ログアウト  |
|-------------------|---|-------|--------------------|-------------------|--------|---------|------|---------|---------|--------|----------|--------|
| CMS               | • | コンテンツ | ディレ                | クトリ               | テンプレート | サイト     | ユーザー | ログ      |         |        |          |        |
| フィード              |   | フィード  | カテゴリ               | 設定                |        |         |      |         |         |        |          |        |
| フィード              |   | 71-1  | <sup>、一</sup> 覧 フィ | ۲ <mark>-۴</mark> |        |         |      |         |         |        |          |        |
|                   |   | 作成    |                    |                   |        |         |      |         |         |        |          |        |
|                   |   | 0件    |                    |                   |        |         |      |         |         |        |          |        |
|                   |   | ID    | フィード名              | フィードロ             | ) 5    | フィードURL |      | 取込数     | ステータス   | 作成/編集者 | i.       | 作成/編集日 |
|                   |   |       |                    |                   |        |         |      |         |         |        |          |        |
|                   |   |       |                    |                   |        |         |      |         |         |        |          |        |

#### (3)カテゴリー覧画面が表示されます。

| <b>Joruri</b> CMS | プレビュー   公開画面   秘書広報課 サイト管理者     | (admin)   じょうるり市 >   ログアウト |
|-------------------|---------------------------------|----------------------------|
| CMS               | コンテンツ ディレクトリ テンプレート サイト ユーザー ログ |                            |
| フィード              | フィード カテゴリ 設定                    |                            |
| フィード              | カテゴリー覧 フィード                     |                            |
|                   | 作历起                             |                            |
|                   | ID カテゴリ名 作成/編                   | 集者 作成/編集日 一覧順              |
|                   |                                 |                            |
|                   |                                 |                            |
|                   |                                 |                            |

#### 2-2 カテゴリ作成

#### (1) [作成]をクリックします。

| JoruriCMS |                          | プレビュー   公開 | 画面   秘書広報 | 課 サイト管理者(admin) | じょうるり市 > | ログアウト |
|-----------|--------------------------|------------|-----------|-----------------|----------|-------|
| CMS 👻     | コンテンツ ディレクトリ             | テンプレート サイト | ユーザー ロ    | コグ              |          |       |
| フィード      | フィード カテゴリ 設定             |            |           |                 |          |       |
| フィード      | <b>カテゴリ一覧 フィード</b><br>作成 |            |           |                 |          |       |
|           | ID カテゴリ名                 |            |           | 作成/編集者          | 作成/編集日   | 一覧順   |
|           |                          |            |           |                 |          |       |
|           |                          |            |           |                 |          |       |

(2)カテゴリ作成画面が表示されます。カテゴリ名を入力し[登録]をクリックします。

| <b>Joruri</b> CMS |              | プレビュー   公開画面   秘書広報課 サイト管理者(admin) |
|-------------------|--------------|------------------------------------|
| CMS               | コンテンツ ディレクトリ | テンプレート サイト ユーザー ログ                 |
| フィード              | フィード 方テゴリ 設  |                                    |
| フィード              | カテゴリ作成 フィード  |                                    |
| Joruri CMS 情報サイト  | 一覧           |                                    |
|                   | 基本情報         |                                    |
|                   | カテゴリ名        | Joruri CMS 情報サイト                   |
|                   | 親力テゴリ        |                                    |
|                   | 一覧順          |                                    |
|                   | 作成者          |                                    |
|                   | グループ         | 秘書広報課 ~                            |
|                   | ユーザー         | サイト管理者 (admin) v                   |
|                   | 編集者          |                                    |
|                   | グループ         | <b>`</b>                           |
|                   | ユーザー         | ~                                  |
|                   |              |                                    |
|                   |              | 52 Jak                             |

#### (3)カテゴリの登録が完了しました。

| JoruriCMS          |       |                     | プレビコ          | L—   公開 | 画面   秘              | 書広報課 サイト管理者(admin) | l Üz 🗄           | うるり市 > | ログアウト |
|--------------------|-------|---------------------|---------------|---------|---------------------|--------------------|------------------|--------|-------|
| CMS 🔻              | コンテンジ | <b>メ</b> ディレクトリ     | テンプレート        | サイト     | ユーザー                | ログ                 |                  |        |       |
| 7-1-1              | フィード  | カテゴリ 設定             | E I           |         |                     |                    |                  |        |       |
| フィード               | カテゴ   | リー覧 フィード            |               |         |                     |                    |                  |        |       |
| Joruri CMS 1月報 ワイト | 作成    |                     |               |         |                     |                    |                  |        |       |
|                    | 登録処理  | _<br>閏が完了しました。(2022 | -02-14 14:42) |         |                     |                    |                  |        |       |
|                    | ID    | カテゴリ名               |               |         |                     | 作成/編集者             |                  | 作成/編集日 | 一覧順   |
|                    | 3     | Joruri CMS 情報サイト    |               |         | 秘書広報課 サイ<br>(admin) | 卜管理者               | 2022-02-14 14:42 | 2      |       |

#### 2-2 カテゴリ編集・子カテゴリ

#### (1)カテゴリの行をクリックします。選択した行全体に色がつきます。

| <b>Joruri</b> CMS        |                  |                         | プレビニ   | 1—   公開 | 画面   秘書      | 書広報課 サイト管理者(admin   | )   じょうるり市 >     | ログアウト |
|--------------------------|------------------|-------------------------|--------|---------|--------------|---------------------|------------------|-------|
| CMS ▼<br>フィード ▲          | コンテンツ<br>フィード    | ディレクトリ<br>カテゴリ 設定       | テンプレート | ታተኑ     | <b>ユーザ</b> ー | ログ                  |                  |       |
| フィード<br>Joruri CMS 情報サイト | <b>カテゴ</b><br>作成 | リー覧 フィード                |        |         |              |                     |                  |       |
|                          | ID               | カテゴリ名                   |        |         |              | 作成/編集者              | 作成/編集日           | 一覧順   |
|                          | 2                | <u>Joruri CMS 情報サイト</u> | ł      |         |              | 秘書広報課 サ-<br>(admin) | イト管理者 2020-09-01 | 17:33 |

#### (2)作成をクリックします。

| Joruri CMS                  | プレビュー   公開画面   秘書広報課 サイト管理者(admin)   じょうるり市 🗸   ログアウト                                 |
|-----------------------------|---------------------------------------------------------------------------------------|
| CMS ▼<br>Joruri CMS 情報サイト ▲ | コンテンツ     ディレクトリ     テンプレート     サイト     ユーザー     ログ       フィード     カテゴリ     設定        |
| フィード<br>Joruri CMS 情報サイト    | カテゴリー覧     フィード     Joruri CMS 情報サイト       [1]     [2]     [3]       上へ     作成     編集 |
|                             | ID カテゴリ名 作成/編集者 作成/編集日 一覧順                                                            |
|                             |                                                                                       |

| [1]上へ | 一つ上の階層に画面が戻ります。 |
|-------|-----------------|
| [2]作成 | カテゴリを作成できます。    |
| [3]編集 | カテゴリの編集を行えます。   |

#### (3) [作成]をクリックします。

| Joruricms          |       |            | プレビュ          | —   公開 | 画面   秘 | 島広報課 サイト管理者(admin) | じょうるり市 > | ログアウト |
|--------------------|-------|------------|---------------|--------|--------|--------------------|----------|-------|
| CMS 🔻              | コンテンツ | ディレクトリ     | テンプレート        | サイト    | ユーザー   | ログ                 |          |       |
| Joruri CMS 情報サイト 🔺 | フィード  | カテゴリ 設定    |               |        |        |                    |          |       |
| フィード               | カテゴリ  | 一覧 フィード Jo | oruri CMS 情報サ | 41     |        |                    |          |       |
| Joruri CMS 情報サイト   | 上へ    | 作成編集       |               |        |        |                    |          |       |
|                    | ID 7  | カテゴリ名      |               |        |        | 作成/編集者             | 作成/編集日   | 一覧順   |
|                    |       |            |               |        |        |                    |          |       |
|                    |       |            |               |        |        |                    |          |       |
|                    |       |            |               |        |        |                    |          |       |

(4)カテゴリ名を入力し、[登録]をクリックします。

※親カテゴリは自動的に表示されます。

| CMS                      | コンテンツ ディレクトリ        | テンプレート サイト ユーザー ログ |  |  |  |  |  |  |  |
|--------------------------|---------------------|--------------------|--|--|--|--|--|--|--|
| Joruri CMS 情報サイト ▲       | フィード カテゴリ 設         | 定                  |  |  |  |  |  |  |  |
| フィード<br>Joruri CMS 情報サイト | カテゴリ作成 フィード 、<br>一覧 | Joruri CMS 情報サイト   |  |  |  |  |  |  |  |
|                          | 基本情報                |                    |  |  |  |  |  |  |  |
|                          | カテゴリ名               |                    |  |  |  |  |  |  |  |
|                          | 親力テゴリ               | Joruri CMS 情報サイト   |  |  |  |  |  |  |  |
|                          | 一覧順                 |                    |  |  |  |  |  |  |  |
|                          | 作成者                 |                    |  |  |  |  |  |  |  |
|                          | グループ                | 秘書広報課 ~            |  |  |  |  |  |  |  |
|                          | ユーザー                | サイト管理者 (admin) V   |  |  |  |  |  |  |  |
|                          | 編集者                 |                    |  |  |  |  |  |  |  |
|                          | グループ                | ~                  |  |  |  |  |  |  |  |
|                          | ユーザー                | •                  |  |  |  |  |  |  |  |
|                          |                     | 登録                 |  |  |  |  |  |  |  |

#### (5)カテゴリの登録が完了しました。

| CMS <ul> <li>Joruri CMS 情報サイト</li> </ul> | コンテン       | ツ ディレクトリ<br>カテゴリ 設定  | テンプレート        | ታイト | エーザー | ログ |                                                  |        |     |  |
|------------------------------------------|------------|----------------------|---------------|-----|------|----|--------------------------------------------------|--------|-----|--|
| フィード<br>- Joruri CMS 情報サイト               |            | ゴリー覧 フィード J<br>作成 編集 | oruri CMS 情報t | ታተト |      |    |                                                  |        |     |  |
| x_1/1/                                   | 登録処理<br>ID |                      | -02-14 15:29) |     |      | 4  | 作成/編集者                                           | 作成/編集日 | 一覧順 |  |
|                                          |            |                      |               |     |      | 1  | 秘書広報課 サイト管理者<br>(admin)         2022-02-14 15:29 |        |     |  |

#### [3]設定

#### 3-1 設定へのアクセス

(1)行をクリックします。選択した行全体に色がつきます。

| Joruri CMS                           |                    |               |         | プレビュー | 公開画面 | 秘書広報課 サイト管理 | 里者(admin) | I. | じょうるり市 >     |      | ログアウト |
|--------------------------------------|--------------------|---------------|---------|-------|------|-------------|-----------|----|--------------|------|-------|
| CMS                                  | コンテンツ              | ディレクトリ        | テンプレート  | サイト   | ユーザー | ログ          |           |    |              |      |       |
| フィード                                 | コンテンツ              | 検索リ           | ンクチェック  |       |      |             |           |    |              |      |       |
| コンセプト<br>- ルート<br>総合トップページ<br>よくある質問 | <b>コンテ</b> :<br>作成 | ンツー覧          |         |       |      |             |           |    |              |      |       |
| この分別刀イト<br>緊急情報                      | ID                 | コンテンツ名        | コンテンツID | 種別    | ディレ  | クトリステー      | タス備考      |    | 作成/編集日       |      | 一覧順   |
| 施設マップ<br>問い合わせ                       | 11                 | <u> 27-</u> Ĕ | feed Im | フィード  | 3    |             |           |    | 2020-08-25 1 | 5:14 | 2000  |

#### (2)フィード一覧画面が表示されます。「設定」をクリックします。

| Joruri CMS |       |                       |                   |        | プレビュー   | 公開画面 | 秘書広報課 サ | イト管理者(お | admin) | じょうるり市 > | ログアウト  |  |
|------------|-------|-----------------------|-------------------|--------|---------|------|---------|---------|--------|----------|--------|--|
| CMS 👻      | コンテンツ | ノ ディレ                 | クトリ               | テンプレート | · ታ ተ ト | ユーザー | ログ      |         |        |          |        |  |
| フィード       | フィード  | カテゴリ                  | 設定                |        |         |      |         |         |        |          |        |  |
| フィード       | 71-   | ド− <mark>覧 フ</mark> ィ | ۲ <mark>-۲</mark> |        |         |      |         |         |        |          |        |  |
|            | 作历党   | 作时成                   |                   |        |         |      |         |         |        |          |        |  |
|            | 0件    |                       |                   |        |         |      |         |         |        |          |        |  |
|            | ID    | フィード名                 | フィードロ             | ) 5    | フィードURL |      | 取込数     | ステータス   | 作成/編集者 |          | 作成/編集日 |  |
|            |       |                       |                   |        |         |      |         |         |        |          |        |  |
|            |       |                       |                   |        |         |      |         |         |        |          |        |  |

#### (3)設定画面が表示されます。

| <b>Joruri</b> CMS |        |         | プレビュ   | —   公開 | 画面   秘書                | 島広報課 サイト管理者(admin) |  |
|-------------------|--------|---------|--------|--------|------------------------|--------------------|--|
| CMS               | コンテンツ  | ディレクトリ  | テンプレート | サイト    | ユーザー                   | ⊡グ                 |  |
| 設定                | フィード   | カテゴリ 設定 |        |        |                        |                    |  |
| 設定                | 設定一覧   | フィード    |        |        |                        |                    |  |
| 記事权小的以            | 記事表示形式 |         | 記事表示形式 |        | @title_link@@new_mark@ |                    |  |

#### 3-2 設定の編集

(1) 左メニューのテキストリンクをクリックします。

| Joruri CMS |       |         | プレビニ   | 1—   公開 | 割画面   秘討      | 書広報課 サイト管理者(admin) |
|------------|-------|---------|--------|---------|---------------|--------------------|
| CMS        | コンテンツ | ディレクトリ  | テンプレート | サイト     | ユーザー          | ログ                 |
| 設定         | Jド    | カテゴリ 設定 | E      |         |               |                    |
| 設定         | 設定一覧  | フィード    |        |         |               |                    |
|            | 記事表示形 | 式       | 記事表示形式 |         | @title_link@@ | new_mark@          |

#### (2)設定の編集画面が表示されます。

| 設定<br>記事表示形式 | 設定編集 フィード 記事<br>詳細 | 表示形式                                           |
|--------------|--------------------|------------------------------------------------|
|              | 記事表示形式             | <u>置き換えテキストを確認する</u><br>@title_link@@new_mark@ |
|              |                    | 登録                                             |

(3)記事表示形式の「置き換えテキストを確認する」をクリックすると、別ウィンドウで置き換えテキストの一覧が表示されます。

|          | 詳細     |                 |                                         |                      |
|----------|--------|-----------------|-----------------------------------------|----------------------|
|          | 記事表示形式 |                 | <u>置き換えテキストを確</u><br>@title_link@@new_n | <u>産認する</u><br>mark@ |
| 置き換えテキスト |        |                 | *                                       | 登録                   |
| タイトル(リン・ | クなし)   | @title@         |                                         |                      |
| タイトル(リン・ | クあり)   | @title_link@    |                                         |                      |
| 公開日      |        | @publish_date@  |                                         |                      |
| 公開時間     |        | @publish_time@  |                                         |                      |
| 概要       |        | @summary@       |                                         |                      |
| カテゴリ(リン・ | クなし)   | @category@      |                                         |                      |
| 添付画像(リン・ | クなし)   | @image@         |                                         |                      |
| 添付画像(リン・ | クあり)   | @image_link@    |                                         |                      |
| 記事へのリンク  |        | @entry{{@?@}}er | ntry@                                   |                      |
| Newマーク   |        | @new_mark_pub   | lish@                                   |                      |
| フィード名    |        | @feed_name@     |                                         |                      |

#### (4)設定した記事表示はフィードの記事一覧に反映されます。

| Joruri City             | 巾                       |               | 検索キーワー        | -۲                      | よくある質問 |
|-------------------------|-------------------------|---------------|---------------|-------------------------|--------|
| 🕑 暮らしの情報                | 子育て・教育                  | ☆ 移住・定住       | 2 観光情報        | 💾 事業者の方へ                | ■ 市政情報 |
| <u>トップ</u> >フィード        |                         |               |               |                         |        |
| フィード                    |                         |               |               | 暮らしのガイド                 |        |
|                         |                         |               |               | 🍐 ごみの出し方                |        |
| 2022年1月20日              |                         |               | RSS A         | tom <sup>9</sup> 休日・夜間診 | 療      |
| Joruri CMS 2020 Relea   | <u>se1.1をリリース</u> 回     |               |               | ▶ 届出・申請書                |        |
| Joruri CMS 2020 Relea   | se1 1をリリース 回            |               |               |                         |        |
|                         |                         |               |               | <u> </u>                |        |
| 2021年12月14日             |                         |               |               | ▲ 各種相談窓口                |        |
| <u>Apache Log4jの脆弱性</u> | について【影響無し】 回            |               |               | ▶ 防災情報                  |        |
| <u>Apache Log4jの脆弱性</u> | について【影響無し】 回            |               |               | ライフシーン                  |        |
| 2020年4月1日               |                         |               |               |                         |        |
| 稼働事例に「大分県中津             | 『市」を掲載 回                |               |               |                         |        |
| 稼働事例に「日本トラウ             | マティック・ストレス学会」           | を掲載回          |               |                         |        |
| 2020年3月23日              |                         |               |               |                         |        |
| 稼働事例に「Love&am           | <u>p;Fan!とくしまスポーツ活性</u> | 計画」「自転車王国とくしま | <u>」を掲載</u> 回 |                         |        |
| 2020年3月18日              |                         |               |               |                         |        |
| 稼働事例に「岩手県釜石             | 市」を掲載回                  |               |               |                         |        |

#### [4]ディレクトリ

フィードコンテンツを作成したあとは、ディレクトリの作成を行う必要があります。 コンテンツとディレクトリを紐づけし公開することにより利用者が閲覧することができます。

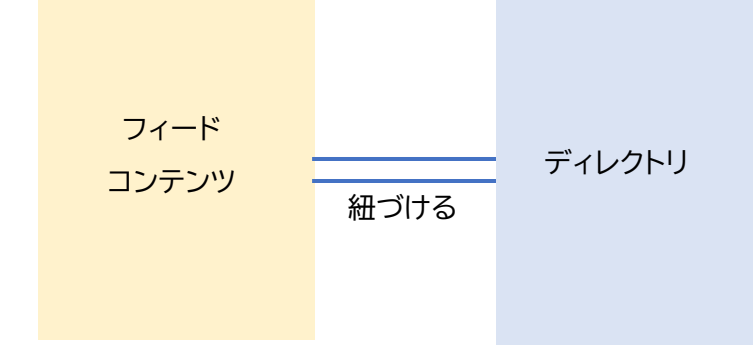

#### 公開画面のフィード新着記事一覧ページ(ディレクトリ)

| ししょうるり<br>Joruri City  | 市                | 検索キーワー        | 検索キーワード        |                                                                                                    |      |  |  |
|------------------------|------------------|---------------|----------------|----------------------------------------------------------------------------------------------------|------|--|--|
| ◇ 暮らしの情報               | 🔓 子育て・教育         | ☆ 移住・定住       | 义 観光情報         | 🖻 事業者の方へ                                                                                                    | 市政情報 |  |  |
| <u>トップ</u> >フィード       |                  |               |                |                                                                                                    |      |  |  |
| フィード                   |                  |               |                | 暮らしのガイド                                                                                                    |      |  |  |
| 2022年1月20日             |                  |               | RSS A          |                                                                                                    | 斎    |  |  |
| Joruri CMS 2020 Relea  | se1.1をリリース 回     |               |                | <ul> <li>◎ <u>届出・申請書</u></li> <li><u>広報誌</u></li> </ul>                                                                                                    |      |  |  |
| Joruri CMS 2020 Relea  | sel.1をリリース 回     |               |                | ◎ <u>イベント</u> ◎ <u>施設マップ</u>                                                                                                    |      |  |  |
| Apache Log4jの脆弱性(      | こついて【影響無し】回      |               |                | <ul> <li>○     <li>○      <li>○     <li>○      <li>○      <li>○      <li>○      <li>○      </li> <li>○      </li> <li>○      </li> <li>○      </li> <li>○      </li> <li>○      </li> <li>○      </li> <li>○      </li> <li>○      </li> <li>○     </li> <li>○      </li> <li>○     </li> <li>○      </li> <li>○     </li> <li>○     </li> <li>○     </li> <li>○      </li> <li>○      </li> <li>○      </li> <li>○      </li> <li>○      </li> <li>○      </li> <li>○      </li> <li>○      </li> <li>○      </li> <li>○     </li> <td></td></li></li></ul> |      |  |  |
| Apache Log4jの脆弱性は      | こついて【影響無し】 回     |               |                | ライフシーン                                                                                                    |      |  |  |
| 2020年4月1日              |                  |               |                | •                                                                                                    |      |  |  |
| 稼働事例に「大分県中津            | 市」を掲載回           |               |                |                                                                                                    |      |  |  |
| 稼働事例に「日本トラウ            | マティック・ストレス学会」    | <u>を掲載</u> 回  |                |                                                                                                    |      |  |  |
| 2020年3月23日             |                  |               |                |                                                                                                    |      |  |  |
| <u>稼働事例に「Love&amp;</u> | 9;Fan!とくしまスポーツ活性 | 計画」「自転車王国とくしま | <u>、」を掲載</u> 回 |                                                                                                    |      |  |  |
| 2020年3月18日             |                  |               |                |                                                                                                    |      |  |  |
| 稼働事例に「岩手県釜石            | 市」を掲載回           |               |                |                                                                                                    |      |  |  |

#### 4-1 フィードディレクトリの作成

#### (1)「ディレクトリ」をクリックします。[作成]ボタンをクリックします。

| <b>Joruri</b> CMS                                  |            |             | _           |             | プレビュー   | 公開画面        | 秘書広報課 サイ | ト管理者(admir | ז) I 🕑       | ょうるり市 💙 丨        | ログアウト |
|----------------------------------------------------|------------|-------------|-------------|-------------|---------|-------------|----------|------------|--------------|------------------|-------|
| CMS 🔻 🗆                                            | ンテンツ       | ディレクトリ      | テンプレ-       | -ト サイ       | ト ユーザー  | ログ          |          |            |              |                  |       |
| ディレクトリ 🔺 🤻                                         | -ジ ファ      | マイル管理       | コンセプト       |             |         |             |          |            |              |                  |       |
| ディレクトリ                                             | ページ・<br>作成 | 一覧<br>CSV出力 |             |             | 77-     | গ্র্য 🗸 💽   | 検索リリ     | セット        |              |                  |       |
| □ 快楽結果                                             | 39件表示      | 1           |             |             |         |             |          |            |              |                  |       |
| <ul> <li>ごみ分別ガイド</li> <li>検索結果</li> </ul>          | ID         | タイトル        | ディレクトリ<br>名 | コンテンツ       | アイテム種別  | レイアウト       | サイトマップ   | ステータス      | プレビュー        | 作成/編集日           | 表示順   |
| - <ul> <li>              ・             ・</li></ul> | 24         | ナビ          | 🕒 navi      | グローバルナ<br>ビ | グローバルナビ | グローバルナ<br>ビ | 表示       | 公開         | <u>PC 携帯</u> | 2020-09-25 16:15 | 10    |

#### (2)作成画面が表示されます。各項目を入力します。

| - Star Constant 20                                                                                                    | ページ作成         |                  |
|----------------------------------------------------------------------------------------------------|---------------|------------------|
| ディレクトリ                                                                                                    | 1111111       |                  |
| 🗅 ナビ                                                                                                    |               |                  |
| 🗅 カテゴリ                                                                                                    | 一覧            |                  |
| □ 組織                                                                                                    |               |                  |
| □ 緊急情報                                                                                                    | 基本情報          |                  |
| - 🗅 よくある質問                                                                                                    | -             | 2                |
| □ 検索結果                                                                                                    | タイトル          |                  |
| お問い合わせフォーム                                                                                                    |               |                  |
| - 🗅 ごみ分別ガイド                                                                                                    | ティレクトリパージ     |                  |
| □ 検索結果                                                                                                    | ステータス         | 非公開              |
| <ul> <li> <ul> <li></li></ul></li></ul>                                                                                                    |               |                  |
|                                                                                                    | 表示順           |                  |
|                                                                                                    |               |                  |
|                                                                                                    | コンヤプト         |                  |
|                                                                                                    |               |                  |
|                                                                                                    | コンセプト         | レート <b>・</b>     |
| 🖻 アーカイブ                                                                                                    |               | <b>油油油茶</b>      |
| - 🗅 アクセスランキング                                                                                                    |               |                  |
| □前日 □ 5日 □ 51 □ 51 □ 51 □ | アイテム種別        | ~                |
|                                                                                                    | レイアウト         | ×                |
| □ 週間(前日から一週間)                                                                                                    |               |                  |
| ウェブアクセシビリティ                                                                                                    | パンくず          |                  |
| <ul> <li>         開発者ブログ     </li> </ul>                                                                                                    |               |                  |
| アーカイブ                                                                                                    | 親ディレクトリ       | じょうるり市 🗸         |
|                                                                                                    | 182 7 - 48    |                  |
| □広告バナー                                                                                                    | 1259          | しょうるりゆ く         |
| 🗅 フィード                                                                                                    | サイトマップ        | ◎表示 ○非表示         |
| □ ミニアンケート                                                                                                    |               |                  |
| <ul> <li>市議会</li> <li>スライダー</li> </ul>                                                                                                    | 作成者           |                  |
| 🗅 関連ワード                                                                                                    | グループ          | 秘書広報課 >          |
|                                                                                                    | ユ <b>ー</b> ザー | サイト管理者 (admin) v |
|                                                                                                    |               |                  |
|                                                                                                    | 編集首           |                  |
|                                                                                                    | グループ          | <b>v</b>         |
|                                                                                                    | ユーザー          | · · ·            |
|                                                                                                    |               |                  |
|                                                                                                    |               | 登録               |
|                                                                                                    |               |                  |

(3)各項目を入力、選択します。[登録]をクリックします。

| ≓./L/J.kU                                                                                        | ページ作成        |                  |
|--------------------------------------------------------------------------------------------------|--------------|------------------|
|                                                                                                  |              |                  |
|                                                                                                  | 一覧           |                  |
|                                                                                                  |              |                  |
| □ //□ 報                                                                                          | 其木恄報         |                  |
| - h よくある質問                                                                                       | 45/+*IH+K    |                  |
|                                                                                                  | タイトル         | フィード             |
| お問い合わせフォーム                                                                                       |              |                  |
| - 🗅 ごみ分別ガイド                                                                                      | ディレクトリ/ページ   | feed             |
| □ 検索結果                                                                                           | 7=-47        | 11:1/188         |
| - 🗅 施設マップ                                                                                        | <u></u>      | ナFZA開            |
| □ 施設情報                                                                                           | 表示順          |                  |
| □ イベント一覧                                                                                         |              |                  |
| イベントカレンダー                                                                                        | コンオプト        |                  |
| □ イベント検索                                                                                         | 17671        |                  |
| <ul> <li>今日のイベント</li> <li>記事</li> </ul>                                                          | コンセプト        | フィード *           |
| 🗅 アーカイブ                                                                                          | コンテンツ        | フィード:フィード        |
| - 🗅 アクセスランキング                                                                                    |              |                  |
| □ 前日 □ 先週(月曜日~日曜日)                                                                               | アイテム種別       | 新着記事一覧 🗸         |
| □ 先月                                                                                             | レイアウト        | ルート:汎用2カラム  ・    |
| □ 週間(前日から一週間)                                                                                    |              |                  |
| ウェフアクセシビリティ                                                                                      | パンくず         |                  |
| <ul> <li>         -          開発者ノロク         </li> <li>         ・          ・          ・</li></ul> | ACTOR AND TA |                  |
| <ul> <li>レーカイノ</li> <li>カテゴリ</li> </ul>                                                          | 親ディレクトリ      | じょうるり市 🗸         |
| □ 検索結果                                                                                           | パンくず         | じょうるり市 🗸         |
| □ 広告ハナー                                                                                          | ++ 1         |                  |
|                                                                                                  | עפאררפע      |                  |
|                                                                                                  |              |                  |
| □ スライダー                                                                                          | 作成有          |                  |
| 🗈 関連ワード                                                                                          | グループ         | 秘書広報課 ~          |
|                                                                                                  | ユーザー         | サイト管理者 (admin) v |
|                                                                                                  |              |                  |
|                                                                                                  | 編集者          |                  |
|                                                                                                  | グループ         | ~                |
|                                                                                                  | ユーザー         | v                |
|                                                                                                  |              |                  |
|                                                                                                  |              | 録登               |
|                                                                                                  |              |                  |

(4)登録が完了します。

ステータスは非公開となっています。[公開]をクリックします。

| CMS T                                                                                                | コンテンツ ディレクトリ                                         | テンプレート                                         | サイト                  | ユーザー                     | ログ  |  |  |  |  |
|----------------------------------------------------------------------------------------------------|------------------------------------------------------|------------------------------------------------|----------------------|--------------------------|-----|--|--|--|--|
| ディレクトリ                                                                                               | ページファイル管理                                            | コンセプト                                          |                      |                          |     |  |  |  |  |
| ディレクトリ<br>□ ナビ<br>□ カテゴリ<br>□ 組織<br>□ 緊急情報<br>- □ よくある質問<br>□ 検索結果                                   | ページ詳細 フィー<br>[1] [2]<br>一覧 編集<br>登録処理が完了しました<br>基本情報 | ド<br>[3] [4]<br>削除 公開<br>:。 (2022-02-14 16:57) |                      |                          |     |  |  |  |  |
| お問い合わせフォーム                                                                                           | ID                                                   | 61                                             |                      |                          |     |  |  |  |  |
| - □ このカカルノート<br>□ 検索結果<br>- □ 施設マップ                                                                  | タイトル                                                 | フィード                                           |                      |                          |     |  |  |  |  |
| □ 施設情報                                                                                               | ディレクトリ名                                              | rトリ名 feed                                      |                      |                          |     |  |  |  |  |
| □ イベントー見<br>□ イベントカレンダー                                                                              | ステータス                                                | 非公開                                            | 非公開                  |                          |     |  |  |  |  |
| <ul> <li>イベント検索</li> <li>今日のイベント</li> </ul>                                                          | 表示順                                                  |                                                |                      |                          |     |  |  |  |  |
| <ul> <li>□ 記事</li> <li>□ アーカイブ</li> </ul>                                                            | 公開URL                                                | https://web1.der                               | <u>mo.joruri2020</u> | <u>.joruri-cms.jp/fe</u> | ed/ |  |  |  |  |
| <ul> <li>         ・ アクセスランキング         ・         ・         前日         ・         ・         ・</li></ul> | コンセプト                                                |                                                |                      |                          |     |  |  |  |  |
| ▶ 先週(月曜日~日曜日) ▶ 先月 ▶ 次回報(第日本) × 2000                                                                 | コンセプト                                                | フィード                                           |                      |                          |     |  |  |  |  |
| <ul> <li>□ 適間 (前日から一週間)</li> <li>□ ウェブアクセシビリティ</li> </ul>                                            | コンテンツ                                                | フィード                                           |                      |                          |     |  |  |  |  |
| <ul> <li>- 日開発者ブログ</li> <li>ロテーカイブ</li> </ul>                                                        | アイテム種別                                               | 新着記事一覧                                         |                      |                          |     |  |  |  |  |
| □ カテゴリ □ 検索結果                                                                                        | レイアウト                                                | 汎用2カラム                                         |                      |                          |     |  |  |  |  |
| <ul> <li>□ 広告バナー</li> <li>□ フィード</li> </ul>                                                          | パンくず                                                 |                                                |                      |                          |     |  |  |  |  |
| <ul> <li>□ フィード2</li> <li>□ ミニアンケート</li> </ul>                                                       | 親ディレクトリ                                              | じょうるり市                                         |                      |                          |     |  |  |  |  |
| <ul> <li>□ 市議会</li> <li>□ スライダー</li> </ul>                                                           | パンくず                                                 | じょうるり市 >                                       | フィード                 |                          |     |  |  |  |  |
| □ 関連ワード                                                                                              | サイトマップ                                               | 表示                                             |                      |                          |     |  |  |  |  |

| [1]上へ | 一つ上の階層に画面が戻ります。               |
|-------|-------------------------------|
| [2]編集 | ディレクトリを編集できます。                |
| [3]削除 | ディレクトリを削除します。一度削除すると復元はできません。 |
| [4]公開 | ディレクトリページを公開します。              |

#### (5)ディレクトリが公開されました。

| JoruriCMS                                                               |             |                                 |                   |              | プレビュー    | -   公開画面                 | 秘書広報課 サイ | ト管理者 (admir | )   (Ca      | うるり市 💙 📔 🛙       | コグアウト |
|-------------------------------------------------------------------------|-------------|---------------------------------|-------------------|--------------|----------|--------------------------|----------|-------------|--------------|------------------|-------|
| CMS 🔹 ⊃                                                                 | シテンツ        | ディレクトリテ                         | ンプレート サイト         | ヽザ_          | ログ       |                          |          |             |              |                  |       |
| ディレクトリ 🔺                                                                | -9 77       | マイル管理 コンセン                      | 7 F               |              |          |                          |          |             |              |                  |       |
|                                                                         | 1 m 25      | _B<                             |                   |              |          |                          |          |             |              |                  |       |
| ディレクトリ                                                                  | 17-2        | 見                               |                   |              |          |                          |          |             |              |                  |       |
| □ ) C ▷ カテゴリ                                                            | 作成          | CSV出力                           |                   |              |          |                          |          |             |              |                  |       |
| ▶ 組織                                                                    | 41 88 60 TB |                                 | 02 15 12.22)      |              |          |                          |          |             |              |                  |       |
| <ul> <li>         緊急情報      </li> <li>         トレくある質問      </li> </ul> | ZANDALIE    | が売了しました。(2022                   | -02-15 (3.22)     |              |          |                          |          |             |              |                  |       |
| 白検索結果                                                                   |             |                                 |                   | ステータス        | ✓ 検索     | リセット                     |          |             |              |                  |       |
| b お問い合わせフォーム                                                            | 40件表示       |                                 |                   |              |          |                          |          |             |              |                  |       |
| <ul> <li>□ とのがががられてい</li> <li>□ 検索結果</li> </ul>                         | ID          | タイトル                            | ディレクトリ名           | コンテンツ        | アイテム種別   | レイアウト                    | サイトマップ   | ステータス       | プレビュー        | 作成/編集日           | 表示順   |
| - 🗅 施設マップ                                                               |             | - M722797                       | Diog              | 17- 101 + 12 | グローバルナビ  | グローバルナビ                  | 表示       | 公開          | <u>PC 携帯</u> | 2020-09-25 16:15 | 10    |
|                                                                         | 8           | 広告バナー                           | Danner            | 広告パナー        | 広告バナー    |                          | 71903    | 280/9       |              | 2013-12-24 10:19 |       |
|                                                                         | 28          | <u> 27-F</u>                    | 🛅 feed            | フィード         | 新着記事一覧   | 汎用2カラム                   | 非表示      | 公開          | <u>PC 携帯</u> | 2020-09-01 17:22 |       |
|                                                                         | 57          | 市議会                             | 🗀 gikai           | 記事           | 記事ページ    | 汎用 2 カラム                 | 表示       | 公開          | PC 携帯        | 2021-06-28 15:51 |       |
|                                                                         | 7           | スライダー                           | 🗅 slider          | 広告バナー        | 広告バナー    |                          | 非表示      | 公開          | PC 携帯        | 2019-12-25 13:51 |       |
|                                                                         | 25          | 関連ワード                           | 🗀 tag             | 関連ワード        | 関連ワードページ | 関連ワード                    | 非表示      | 公開          | PC 携帯        | 2020-09-25 13:38 |       |
|                                                                         | 32          | サイトの利用について                      | 🖆 about.html      | 標準機能         | 固定ページ    | 汎用1カラム                   | 表示       | 公開          | PC 携帯        | 2020-10-01 13:42 | 100   |
|                                                                         | 33          | 免責事項                            | 🖆 disclaimer.html | 標準機能         | 固定ページ    | 汎用1カラム                   | 表示       | 公開          | <u>PC 携帯</u> | 2020-10-01 13:42 | 200   |
|                                                                         | 31          | <u>個人情報の取扱い(プ</u><br>ライバシーポリシー) | 🖉 privacy.html    | 標準機能         | 固定ページ    | 汎用1カラム                   | 表示       | 公開          | <u>PC 携帯</u> | 2020-10-01 13:43 | 300   |
|                                                                         | 35          | RSSIEDUT                        | 🗇 rss.html        | 標準機能         | 固定ページ    | 汎用1カラム                   | 表示       | 公開          | <u>PC 携帯</u> | 2020-10-01 13:43 | 400   |
|                                                                         | 30          | 外国語への対応                         | Translation.html  | 標準機能         | 固定ページ    | 汎用2カラム                   | 表示       | 公開          | PC 携帯        | 2021-06-03 17:27 | 500   |
|                                                                         | 48          | 404 Not Found                   | 🖆 404.html        | 標準機能         | 固定ページ    | 汎用2カラム                   | 非表示      | 公開          | PC 携帯        | 2020-10-01 16:12 |       |
|                                                                         | 13          | 検索結果                            | google-csutum-    | 標準機能         | 固定ページ    | 汎用1カラム                   | 非表示      | 下書き         | PC 携帯        | 2020-08-27 09:24 |       |
|                                                                         | 4           | <u>じょうるり市</u>                   | 🖆 index.html      | 標準機能         | 固定ページ    | エントランスページ                | 非表示      | 公開          | PC 携帯        | 2021-02-04 09:45 |       |
|                                                                         | 21          | 検索結果                            | 🖆 search.html     | 標準機能         | 固定ページ    | 検索結果 (joruri-<br>search) | 非表示      | 公開          | <u>PC 携帯</u> | 2020-12-14 11:46 |       |
|                                                                         | 22          | サイトマップ                          | 🖆 sitemap.html    | 標準機能         | サイトマップ   | サイトマップ                   | 非表示      | 公開          | PC 携帯        | 2020-09-17 18:01 |       |